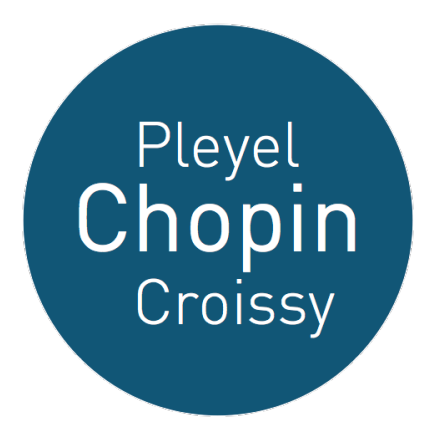

# Association Pleyel-Chopin de Croissy

Notice Billetterie AssoConnect

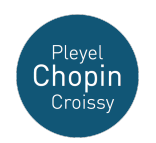

### Ecran d'accueil

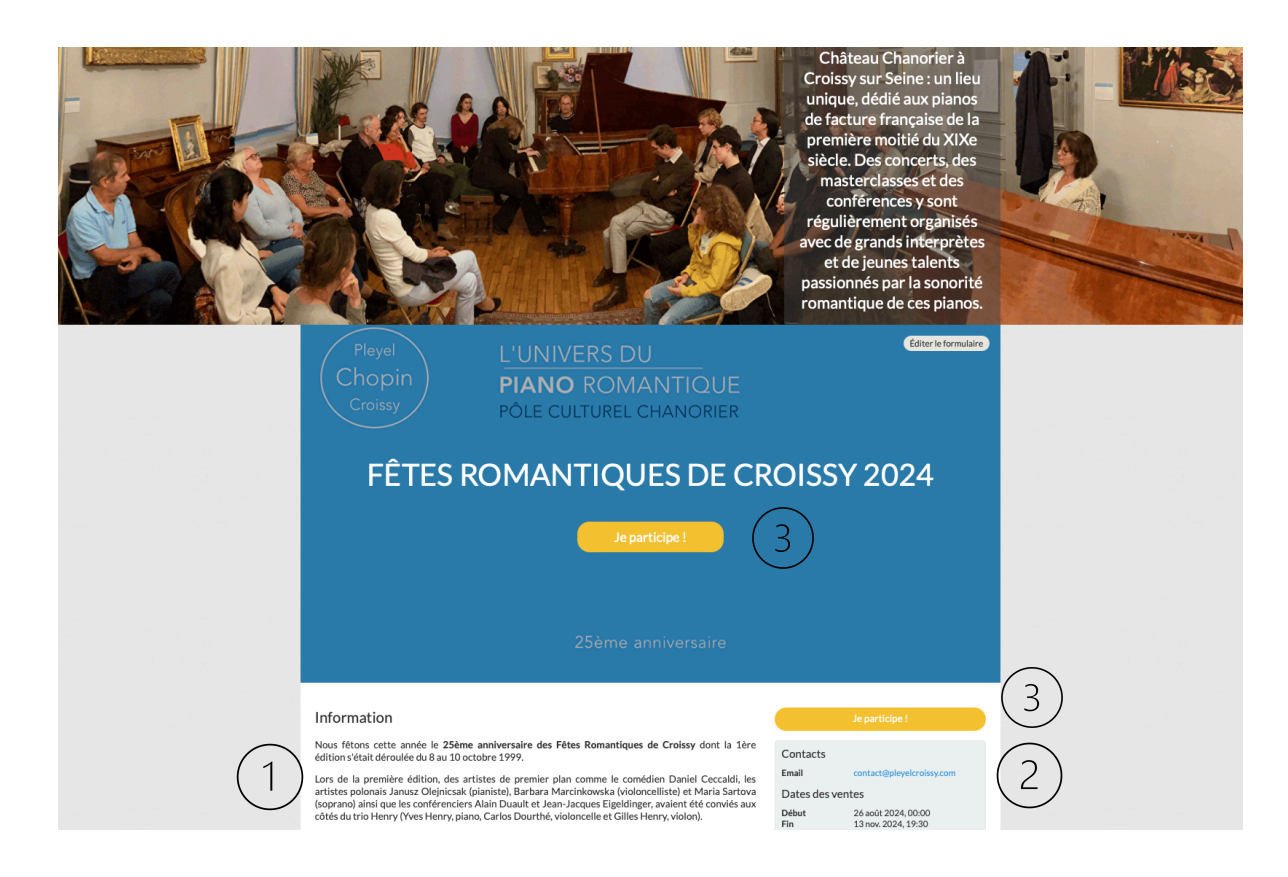

L'écran d'accueil comprends :

- 1. Une zone, en bas et à gauche, de description succincte du programme des Fêtes Romantiques
- 2. Une zone, en bas à droite, de renseignements pratiques : email de contact, dates de la période de vente des places, localisation de l'auditorium Chanorier où se dérouleront bles différentes manifestations.
- 3. Un bouton de couleur jaune « Je participe ! »

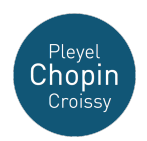

Retour

## Après avoir cliqué sur « Je participe ! »

#### FÊTES ROMANTIQUES DE CROISSY 2024

|   | Nouvel inscrit                            |                 |         | Adresse email pour confirmation *         | $\bigcirc$ |
|---|-------------------------------------------|-----------------|---------|-------------------------------------------|------------|
|   | Prénem *                                  | Nom *           |         | monadressemail@gmail.com                  | (2)        |
| ) | Mon Prénom                                | Mon NOM         |         | Réduction appliquée 3<br>Montant à régler | 0,00€      |
|   | Tarifs                                    |                 | -       | Paiement en ligne                         |            |
| ) | ACHAT PASS FESTIVAL                       |                 | 110,00€ | 3D<br>Les paiements en ligne sont proté   | gés par le |
|   | INSCRIPTION BILLETS À L'UNITÉ (HORS PASS) |                 | Gratuit | 3D-Secure.                                |            |
|   |                                           |                 |         | Continuer                                 |            |
|   | Ajouter un                                | n autre inscrit |         |                                           |            |

Après avoir cliqué sur le bouton jaune « Je participe ! », nous arrivons à ce second écran :

- 1. Vous saisissez votre prénom et votre nom
- 2. Puis votre adresse mail
- 3. Vous voyez sur la droite une ligne « Réduction appliquée » qui indique que si vous êtes à jour de votre cotisation d'adhérent, ainsi que toutes les personnes que vous inscrivez, vous bénéficierez d'une réduction de 20%
- 4. Puis vous choisissez soit d'acheter le Pass, dont le prix est indiqué avant réduction, soit de vous inscrire pour des billets à l'unité. L'inscription est gratuite mais les billets bien sûr ne le sont pas.

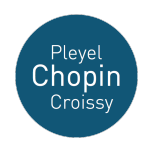

## L'achat du Pass

| uvelinscrit                                |                                                                            |         | higourdan@me.com                                             |                   |
|--------------------------------------------|----------------------------------------------------------------------------|---------|--------------------------------------------------------------|-------------------|
| om *                                       | Nom*                                                                       |         | bigour dani@me.com                                           |                   |
| Dlivier                                    | BIGOURDAN                                                                  |         | Montant total<br>Réduction appliquée                         | 110,00€<br>22,00€ |
| Tarifs                                     |                                                                            | •       | Montant à régler                                             | 88,00€            |
| ACHAT PASS FESTIVAL                        |                                                                            | 110,00€ | Paiement en ligne                                            |                   |
| VENDREDI 8/11 -<br>CIOCARLIE, piano        | 20h30 : CONCERT INAUGURAL Dana                                             | Gratuit | <b>3D</b><br>HEOME Les paiements en ligne sont<br>3D-Secure. | protégés par le   |
| SAMEDI 9/11 - 18<br>CLAMAGIRAND,           | h : DUO PIANO VIOLON Fanny<br>riolon - Roustem SAITKOULOV, piano           | Gratuit | Continuer                                                    |                   |
| SAMEDI 9/11 - 19<br>assistant aux deux     | h15 : BUFFET (réservé aux personnes<br>concerts)                           | Gratuit |                                                              |                   |
| SAMEDI 9/11 - 20<br>"Sand, Viardot, Ch     | h30 : SOIRÉE MUSICALE & LITTÉRAIRE<br>opin, correspondances croisées"      | Gratuit |                                                              |                   |
| DIMANCHE 10/1<br>un film sur le Conc       | 1 - 15h : PROJECTION Film "Pianoforte",<br>ours Chopin 2021                | Gratuit |                                                              |                   |
| DIMANCHE 10/1:<br>- Clementi - Haydr       | 1 - 17h : RÉCITAL Thomasz RITTER (Bach<br>- Mozart - Mendelssohn - Chopin) | Gratuit |                                                              |                   |
| LUNDI 11/11 - 11<br>"Interpréter Chop      | h : MASTERCLASSE par Yves Henry<br>in"                                     | Gratuit |                                                              |                   |
| LUNDI 11/11 - 17                           | h : LE VIOLONCELLE ROMANTIQUE                                              | Gratuit |                                                              |                   |
| MARDI 12/11 - 20<br>SOLISTES               | h30 : CARTE BLANCHE JEUNES                                                 | Gratuit |                                                              |                   |
| MERCREDI 13/11<br>Naruhiko KAWAG<br>Henry) | - 20h30 : CONCERT DE CLÔTURE<br>UCHI, piano (avec la participation d'Yves  | Gratuit |                                                              |                   |
| O INSCRIPTION BILLETS À L'I                | JNITÉ (HORS PASS)                                                          | Gratuit |                                                              |                   |

- 1. Après avoir sélectionné ACHAT PASS FESTIVAL, la liste des manifestations apparait avec des « cases à cocher » à côté de chacune
- 2. Et si vous êtes adhérent à jour de votre cotisation, le montant de la réduction apparait

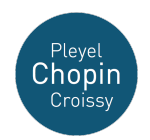

### **Composer son Pass**

| 🗿 АСНА | T PASS FESTIVAL                                                                                                  | 110,00€ |
|--------|----------------------------------------------------------------------------------------------------|---------|
| C      | VENDREDI 8/11 - 20h30 : CONCERT INAUGURAL Dana<br>CIOCARLIE, piano                                               | Gratuit |
| C      | SAMEDI 9/11 - 18h : DUO PIANO VIOLON Fanny<br>CLAMAGIRAND, violon - Roustem SAITKOULOV, piano                    | Gratuit |
| C      | SAMEDI 9/11 - 19h15 : BUFFET (réservé aux personnes<br>assistant aux deux concerts)                              | Gratuit |
| C      | SAMEDI 9/11 - 20h30 : SOIRÉE MUSICALE & LITTÉRAIRE<br>"Sand, Viardot, Chopin, correspondances croisées"          | Gratuit |
|        | DIMANCHE 10/11 - 15h : PROJECTION Film "Pianoforte",<br>un film sur le Concours Chopin 2021                      | Gratuit |
| C      | DIMANCHE 10/11 - 17h : RÉCITAL Thomasz RITTER (Bach<br>- Clementi - Haydn - Mozart - Mendelssohn - Chopin)       | Gratuit |
| C      | LUNDI 11/11 - 11h : MASTERCLASSE par Yves Henry<br>"Interpréter Chopin"                                          | Gratuit |
|        | LUNDI 11/11 - 17h : LE VIOLONCELLE ROMANTIQUE                                                                    | Gratuit |
|        | MARDI 12/11 - 20h30 : CARTE BLANCHE JEUNES<br>SOLISTES                                                           | Gratuit |
| C      | MERCREDI 13/11 - 20h30 : CONCERT DE CLÔTURE<br>Naruhiko KAWAGUCHI, piano (avec la participation d'Yves<br>Henry) | Gratuit |
|        | RIPTION BILLETS À L'UNITÉ (HORS PASS)                                                                            | Gratuit |

Il n'est pas obligatoire de sélectionner toutes les manifestations si vous ne le pouvez pas ou ne le souhaitez pas. Il vous suffit de cliquer dans les cases des manifestations que vous souhaitez choisir.

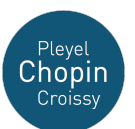

#### Inscrire une autre personne

| rénom * | Nom*                                                                                                    |        |
|---------|----------------------------------------------------------------------------------------------------|--------|
| Prénom  | Nom*                                                                                                    |        |
| Tarifs  |                                                                                                    |        |
| O AC    | HAT PASS FESTIVAL                                                                                                    | 110,00 |
|         | CRIPTION BILLETS À L'UNITÉ (HORS PASS)                                                                                                 | Gratui |
|         | VENDREDI 8/11 - 20h30 : CONCERT INAUGURAL Dana<br>CIOCARLIE, piano                                                                     | 30,00  |
|         | SAMEDI 9/11 - 18h : DUO PIANO VIOLON Fanny<br>CLAMAGIRAND, violon - Roustem SAITKOULOV, piano                                          | 24,00  |
|         | SAMEDI 9/11 - 19h15 : BUFFET (réservé aux personnes assistant aux deux concerts)                                                       | 15,00  |
|         | SAMEDI 9/11 - 20h30 : SOIRÉE MUSICALE & LITTÉRAIRE<br>"Sand, Viardot, Chopin, correspondances croisées"                                | 24,00  |
|         | DIMANCHE 10/11 - 15h : PROJECTION Film "Pianoforte",<br>un film sur le Concours Chopin 2021                                            | 6,00   |
|         | <ul> <li>DIMANCHE 10/11 - 17h : RÉCITAL Thomasz RITTER (Bach</li> <li>Clementi - Haydn - Mozart - Mendelssohn - Chopin)</li> </ul>     | 30,00  |
|         | LUNDI 11/11 - 11h : MASTERCLASSE par Yves Henry<br>"Interpréter Chopin"                                                                | 12,00  |
|         | LUNDI 11/11 - 17h: LE VIOLONCELLE ROMANTIQUE                                                                                           | 30,00  |
|         | MARDI 12/11 - 20h30 : CARTE BLANCHE JEUNES<br>SOLISTES                                                                                 | 20,00  |
|         | <ul> <li>MERCREDI 13/11 - 20h30 : CONCERT DE CLÔTURE<br/>Naruhiko KAWAGUCHI, piano (avec la participation d'Yves<br/>Honor)</li> </ul> | 30,00  |

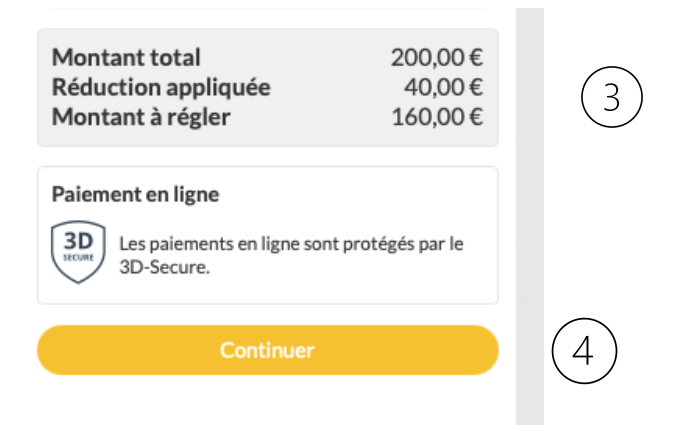

- 1. Si vous souhaitez inscrire un autre spectateur, vous saisissez son prénom et son nom
- 2. Et vous sélectionnez soit le Pass soit les billets à l'unité. Dans ce dernier cas, le prix avant réduction adhérent de chaque manifestation apparait et vous choisissez celles que vous souhaitez
- 3. Le prix, et la réduction, sont actualisés.
- 4. Il ne vous reste plus qu'à cliquer sur le bouton jaune « Continuer »

ATTENTION : si vous êtes adhérent et que ce n'est pas le cas de la ou des personne(s) que vous inscrivez, la réduction sera malgré tout appliquée à tous et nous devrons vous facturer le supplément.

Nous vous recommandons donc dans ce cas, d'inscrire d'abord tous les adhérents puis, dans une session séparée, d'inscrire les non adhérents.

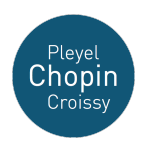

## Après avoir cliqué sur « Je participe ! »

| 3 | Retour         Stocks limités : vous disposez de 20 minutes pour finaliser votre command         Temps restant       19:22 | te. (1) |                                       |
|---|----------------------------------------------------------------------------------------------------|---------|---------------------------------------|
|   | Information sur les participants                                                                                           |         | Continuer                             |
|   | Olivier BIGOURDAN<br>Adresse email *<br>bigourdan@me.com                                                                   |         | Paiement en ligne<br>3D<br>3D-Secure. |
| 2 | Pascale BIGOURDAN<br>Adresse email *<br>pascale.bigourdan@me.com                                                           |         |                                       |

Après avoir cliqué sur le bouton jaune « Continuer » à l'écran précédent, nous arrivons à celui-ci :

- 1. Vous saisissez l'adresse mail de la ou des personne(s) que vous avez inscrite(s) en plus de vous-même
- 2. Vous disposez de 20' pour finaliser votre commande et disposez d'un compteur de temps restant
- 3. Vous disposez aussi d'un bouton « Retour » pour revenir à l'étape précédente
- 4. Puis il vous reste à cliquer sur le bouton jaune

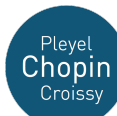

### Valider sa commande

|   | FÊTES ROMANTIQUES DE CROISSY 2024<br>Olivier BIGOURDAN                                                                                                    |                 | Modifier mon inscription |   | Récapitulatif<br>FÊTES ROMANTIQUES DE 160.00 €                                                              |   |
|---|----------------------------------------------------------------------------------------------------|-----------------|--------------------------|---|----------------------------------------------------------------------------------------------------|---|
|   | <ul> <li>ACHAT PASS FESTIVAL</li> <li>VENDREDI 8/11 - 20h30 : CONCERT INAUGURAL Dana CIOCARLIE, piano</li> <li>SAMEDI 9/11 - 18h : DUO PIANO VIOLON Fanny CLAMAGIRAND, violon -<br/>Roustem SAITKOULOV, piano</li> <li>SAMEDI 9/11 - 19h15 : BUFFET (réservé aux personnes assistant aux deux<br/>concerts)</li> <li>SAMEDI 9/11 - 20h30 : SOIRÉE MUSICALE &amp; LITTÉRAIRE "Sand, Viardot,<br/>Chopin, correspondances croisées"</li> <li>MARDI 12/11 - 20h30 : CARTE BLANCHE JEUNES SOLISTES</li> <li>MERCREDI 13/11 - 20h30 : CONCERT DE CLÔTURE Naruhiko KAWAGUCI<br/>piano (avec la participation d'Yves Henry)</li> <li>DIMANCHE 10/11 - 17h : RÉCITAL Thomasz RITTER (Bach - Clementi - Hay<br/>- Mozart - Mendelssohn - Chopin)</li> </ul> | HI,             |                          |   | CROISSY 2024<br>Confirmer<br>Paiement en ligne<br>Ues paiements en ligne sont protégés par le<br>3D-Secure. | ( |
| 1 | <ul> <li>Pascale BIGOURDAN</li> <li>INSCRIPTION BILLETS À L'UNITÉ (HORS PASS)</li> <li>VENDREDI 8/11 - 20h30 : CONCERT INAUGURAL Dana CIOCARLIE, piano</li> <li>DIMANCHE 10/11 - 17h : RÉCITAL Thomasz RITTER (Bach - Clementi - Hay<br/>- Mozart - Mendelssohn - Chopin)</li> <li>MERCREDI 13/11 - 20h30 : CONCERT DE CLÔTURE Naruhiko KAWAGUCI<br/>piano (avec la participation d'Yves Henry)</li> </ul>                                                                                                    | o<br>⁄dn<br>HI, | 160,00€                  |   |                                                                                                    |   |
|   | Stocks limités : vous avez jusqu'à 19:09:19 pour finaliser votre commande. Montant du panier                                                                                                    |                 | 160,00 €                 | 6 |                                                                                                    |   |
|   | Email de confirmation envoye à                                                                                                    | big             | gourdan@me.com Modifier  | C |                                                                                                    |   |

- 1. Un récapitulatif de votre commande vous est présenté sur l'écran
- 2. Si vous souhaitez la modifier, vous disposez d'un bouton « Modifier mon inscription »
- 3. L'adresse mail sur laquelle seront envoyés les billets est rappelée et vous pouvez la modifier
- 4. Le montant de votre commande, après réduction adhérent éventuelle apparait et il ne vous reste plus qu'à cliquer sur le bouton jaune « Confirmer ».

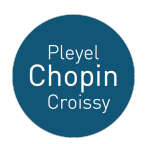

#### Payer sa commande

|                                                                                                    |                                                                                                    | <b>E 0.0</b>       |          |
|----------------------------------------------------------------------------------------------------|----------------------------------------------------------------------------------------------------|--------------------|----------|
| Méthodes de paiement                                                                                  | Récapitulatif                                                                                                    | 5.9 %              |          |
| • Carte bancaire VISA 🧶 🚍                                                                             | Total à payer à « PLEYEL-CHOPIN CROISSY » 160,00 €                                                                                                    | 7.9 %              |          |
| Tous les champs sont obligatoires, sauf indication contraire.<br>Numéro de la carte                   | Gardez ce service gratuit pour PLEYEL-CHOPIN CROISSY                                                                                                    | 5.9 %<br><b>To</b> | E        |
| 1234 5678 9012 3456                                                                                   | AssoConnect paie des frais sur cette opération. Votre<br>pourboire nous permettra de continuer de proposer ce<br>service gratuitement à PLEYEL-CHOPIN CROISSY ! | Autre              | (2)      |
| Date d'expiration     Code de sécurité       MM/AA     Image: Code de sécurité       Nom sur la carte | Pourquoi donner un pourboire ?                                                                                                    | Autre              |          |
| J. Smith                                                                                              | Total à payer <b>169,44</b> €                                                                                                    | 2                  | ©   € 3  |
| ☐ J'accepte les CGUV de AssoConnect Payer 169,44 €                                                    | Les paiements en ligne sont protégés par le 3D-Secure.                                                                                                    | Total à payer      | 162,00 € |
| 4 J'accepte les CGUV de AssoCon                                                                       | nnect Pa                                                                                                    | yer 162,00 €       |          |

- 1. AssoConnect calcule automatiquement un « pourboire » qui sert à compenser les frais du service sécurisé de paiement, qui ne sont pas facturés à notre association Pleyel-Chopin Croissy
- 2. Mais vous pouvez modifier le % et même choisir un montant précis en cliquant sur « Autre » dans le menu déroulant
- 3. Vous choisissez alors le montant précis en euros que vous souhaitez et apparait le total du prix à payer, pourboire AssoConnect compris.
- 4. Il vous reste, après avoir saisie les données de votre carte de crédit, à accepter les conditions générales de vente d'AssoConnect (case CGUV) et à cliquer sur le bouton « Payer », dont le montant a été modifié en fonction du montant du pourboire AssoConnect que vous avez choisi.